# Hưá»>ng dẫn sá»-a giao diện menu mobile trong theme Flatsome bằng CSS

Authored by: Ä•á•.ng VÄfn Kiên [info@vinastar.net] Saved From: <u>https://doc.vinastar.net/article.php?id=53</u>

Chào các bá⁰in, nhiổu bá⁰in (trong Äʻó có mình) sá»- dụng theme Flatsome Äʻá»f dá»±ng web vá»≀i nhá» ng ưu Äʻiá»fm rá⁰¥t lá»≀n là dá»… tùy biá⁰in, trình dá»±ng trang kéo thá⁰£, dá»… sá»dụng cho nhiổu Äʻá»ʻi tượng, ngay cá⁰£ nhá» ng ngưổi không rành code. Tuy nhiên, có má»™t sá»ʻ Äʻiá»fm má⁰-c Äʻá» nh trên theme Flatsome giao diện không Äʻược Äʻá⁰1p và cá⁰§n phá⁰£i tá»ʻi ưu lá⁰ii cho phù hợp vá»≀i thá» hiá⁰iu cá»§a ngưổi dùng, Äʻá⁰-c biệt là ngưổi dùng tá⁰ii Việt Nam. Bài viá⁰it này mình sá⁰½ cùng các bá⁰in sá»-a giao diện menu mobile trong theme Flatsome bá⁰±ng CSS nha!

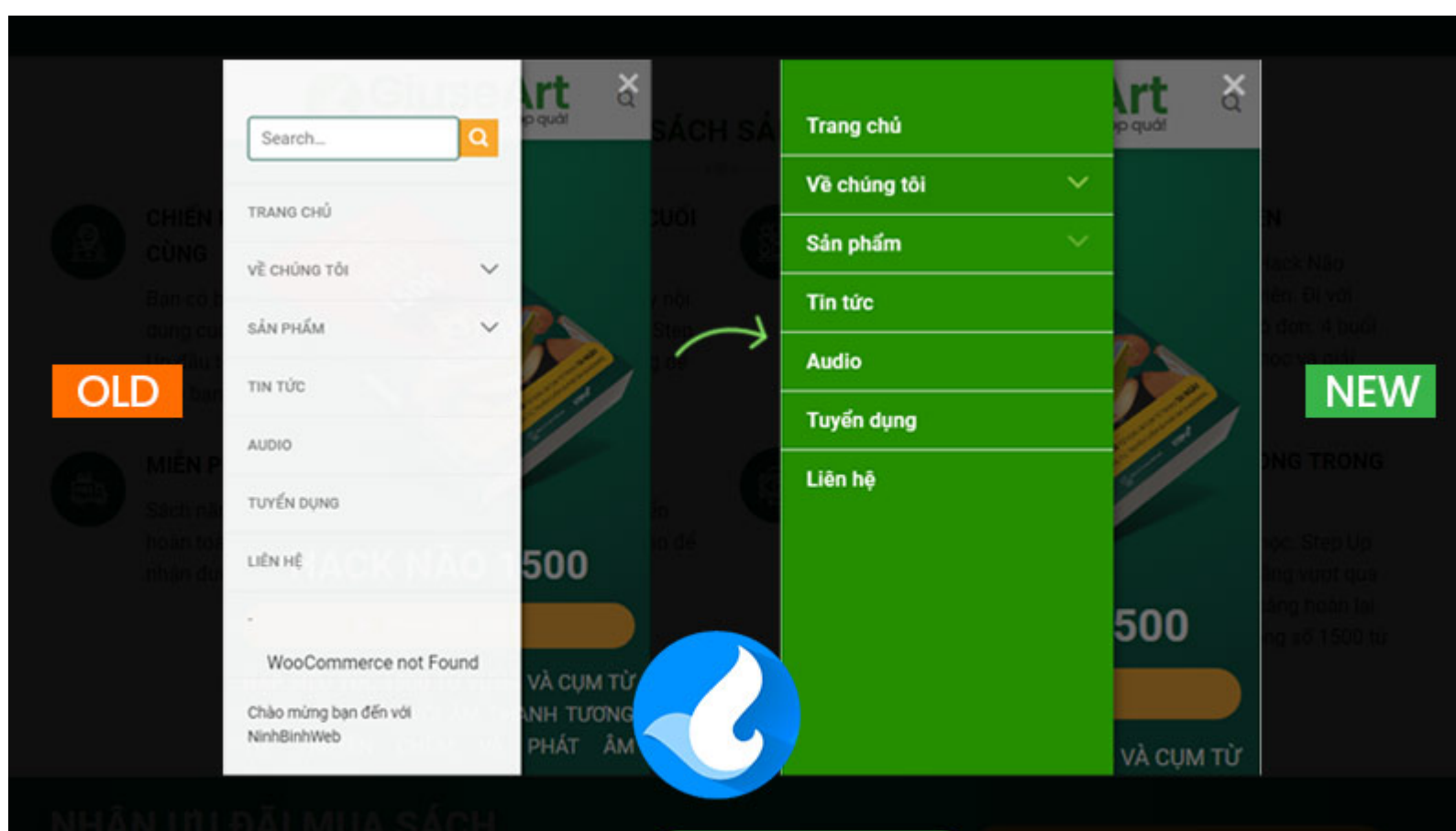

# Tùy chỉnh giao diện Menu Mobile trên Flatsome

Giao diện Menu mobile theme Flatsome trưá»)c và sau khi fix CSS

## Bưá»>c 1: Tùy chỉnh kiá»fu hiá»fn thá»( cho menu mobile

Bưá»›c này chúng ta sá⁰½ quyá⁰¿t Ä'ịnh kiá»fu hiá»fn thị cho menu mobile, các bá⁰¡n vào**Giao** diện – Tùy biá⁰¿n – Header – Header Mobile Menu/Overlay:

Tùy biến ► Header Header Mobile Menu / Overl... Page 2/31enu Overlay PDF Generated by PHPKB Knowledge Base Script

<

A

#### Tùy chỉnh kiá»fu hiá»fn thá» cho menu mobile trên theme Flatsome

Ở hình trên, chúng ta lần læ°á»£t Ä'iá»fu chỉnh các mục từ 1 Ä'ến 5 nhé!

- Mục 1: Cho phép vá» (trí logo ở giá»⁻a hoá⁰ c ở lổ trái.
- Mục 2: Cho phép tùy chỉnh icon menu: chúng ta có 5 style khác nhau, các báºin ưng dùng loáºi nào thì tùy chổn nhé!
- Mục 3: Ná<sup>o</sup>¿u tick chổn thì sá<sup>o</sup>½ hiá»fn thá» dòng tiêu Ä'ổ menu bên trong menu overlay.
- Mục 4: Bá⁰in Ä'ược phép chổn 1 trong 3 kiá»fu hiá»fn thá» (menu mobile bám ở lổ trái, lổ phải hoá⁰·c phá»§ toàn bá»™ màn hình!
- Mục 5: Mục này quan trổng nhá⁰¥t, Ä'á»f cho phép bá⁰¡n thêm hoá⁰·c bá»›t ná»™i dung nào Ä'ó vào menu mobile. á⁰¤n chuá»™t vào icon má⁰⁻t ở lổ trái Ä'á»f tùy chổn á⁰©n hoá⁰·c hiện Ä'ối tượng. Thưổng thì mình chỉ cho hiện má»—i Main menu thôi. Lưu ý: nhá»⁻ng trang không dùng Woocommerce thì buá»™c phá⁰£i táº⁻t cái "Cart" vá»›i "Account" Ä'i nha.

# Bưá»›c 2: Sá»-a giao diện menu mobile trong theme Flatsome bá⁰±ng CSS Việc tiá⁰¿p theo, chúng ta sá⁰½ sá»-a giao diện menu mobile trong theme Flatsome bá⁰±ng CSS. Việc này rá⁰¥t Ä'Æ¡n giá⁰£n Ä'ối vá»›i cá⁰£ nhá»⁻ng bá⁰¡n không biá⁰¿t gì vổ code, vì các bá⁰¡n chỉ cá⁰§n copy và paste Ä'úng vị trí mình hưá»›ng dá⁰«n thôi nha!

Các bá⁰in vào: **Giao diện – Tùy biá⁰¿n – Style – Custom Mobile CSS**, paste toàn bá»™ Äʻoá⁰in code dưá»)i Äʻây vào nhé!

```
.off-canvas-left.mfp-ready .mfp-content{background-color: rgb(37, 142, 0);}
.off-canvas:not(.off-canvas-center) .nav-vertical li>a {
    padding-left: 20px;
    padding-top: 10px;
    padding-bottom: 10px;
    text-transform: none;
    font-size: 16px; color:white;
}
.off-canvas:not(.off-canvas-center) .nav-vertical li ul{padding-bottom:0;
background:#1a6300}
.off-canvas:not(.off-canvas-center) .nav-vertical li ul li{border-bottom:1px
    solid #226f07}.icon-angle-down:before {
        color: #8BC34A;
}
```

Ä•ó là Ä'oạn CSS có thể làm thay Ä'ổi hoàn toàn giao diện memu mobile rồi Ä'ó, việc còn lại cá»§a các bạn là thay Ä'ổi mã màu cho phù hợp vá»≀i tông màu chá»§ Ä'ạo cá»§a các bạn ná»⁻a là Ok nhé!

## Lổi ká⁰¿t

Cám Æin các báºin Ä'ã quan tâm và theo dõi GiuseArt trong suá»'t thổi gian qua. Chúc các báºin có nhá»<sup>-</sup>ng trải nghiệm thú vá» khi ghé thÄfm website. Báºin nào làm không Ä'ược Ä'á»f láºi comment mình hưá» ng dẫn nhé!